## Fájlok másolása DVD íróra vagy videomagnóra

A DVD író vagy videomagnó csatlakoztatásával a videókat másolhatja.

- Lásd a TV, DVD író vagy videomagnó, stb. felhasználói útmutatóját is referenciaként.
- 1 Csatlakoztassa a videomagnót/DVD írót.

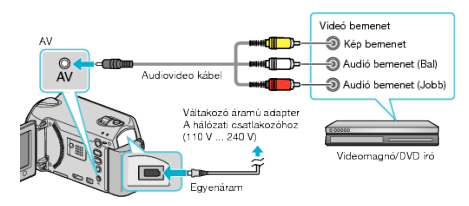

- Nyomja meg és tartsa lenyomva a főkapcsoló gombot d legalább 2 másodpercig, hogy kikapcsolja a készüléket.
- 2 Válassza ki a lejátszás módot.

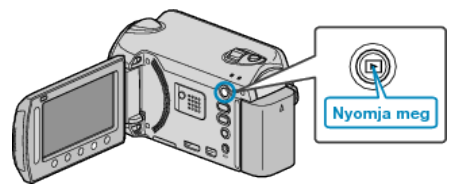

- Nyomja meg a főkapcsoló 🖞 gombot legalább 2 másodpercig, hogy bekapcsolja a készüléket.
- 3 Készítse elő a TV-t/videomagnót a rögzítéshez.
  - Kapcsoljon a kompatibilis külső bemenetre.
  - Helyezzen be egy DVD-R lemezt vagy egy videokazettát.
- 4 Készítse elő a készüléket a lejátszáshoz.
  - Állítsa be a csatlakozás menü "VIDEOKIMENET" opcióját a csatlakoztatott TV készülék méretarányához (4:3 vagy 16:9).
  - Ha a másolásnál a dátumot is rögzíteni szeretné, akkor állítsa a csatlakozás menüben "BE"-ra a(z) "KIJELZÉS TÉVÉN" opciót. Állítsa be a(z) "CSAK DÁTUM MEGJ." opciót a(z) "KÉPERNYŐMENÜ" lejátszás menüben.
- 5 Kezdje el a rögzítést.
  - Kezdje el a lejátszást a készüléken és nyomja meg a rögzítés gombot a videomagnó/DVD eszközön.
  - A lejátszás végén állítsa le a rögzítést.

## MEGJEGYZÉS : -

 Ha több videót szeretne másolni, akkor létrehozhat előre egy lejátszás listát, majd az összes kedvenc videóját játssza le egyszerre, azok másolásához.